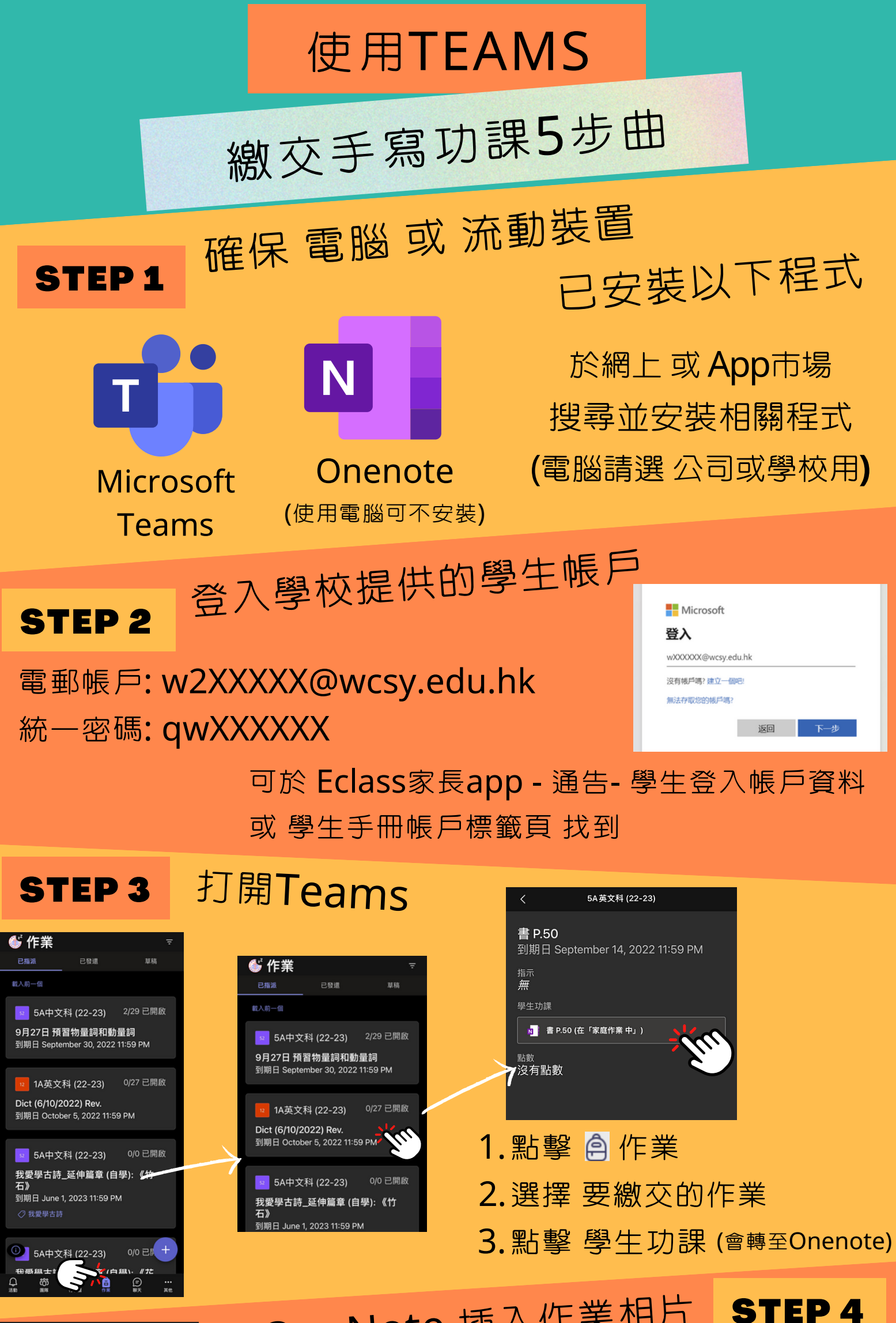

在OneNote 插入作業相片

書P.50

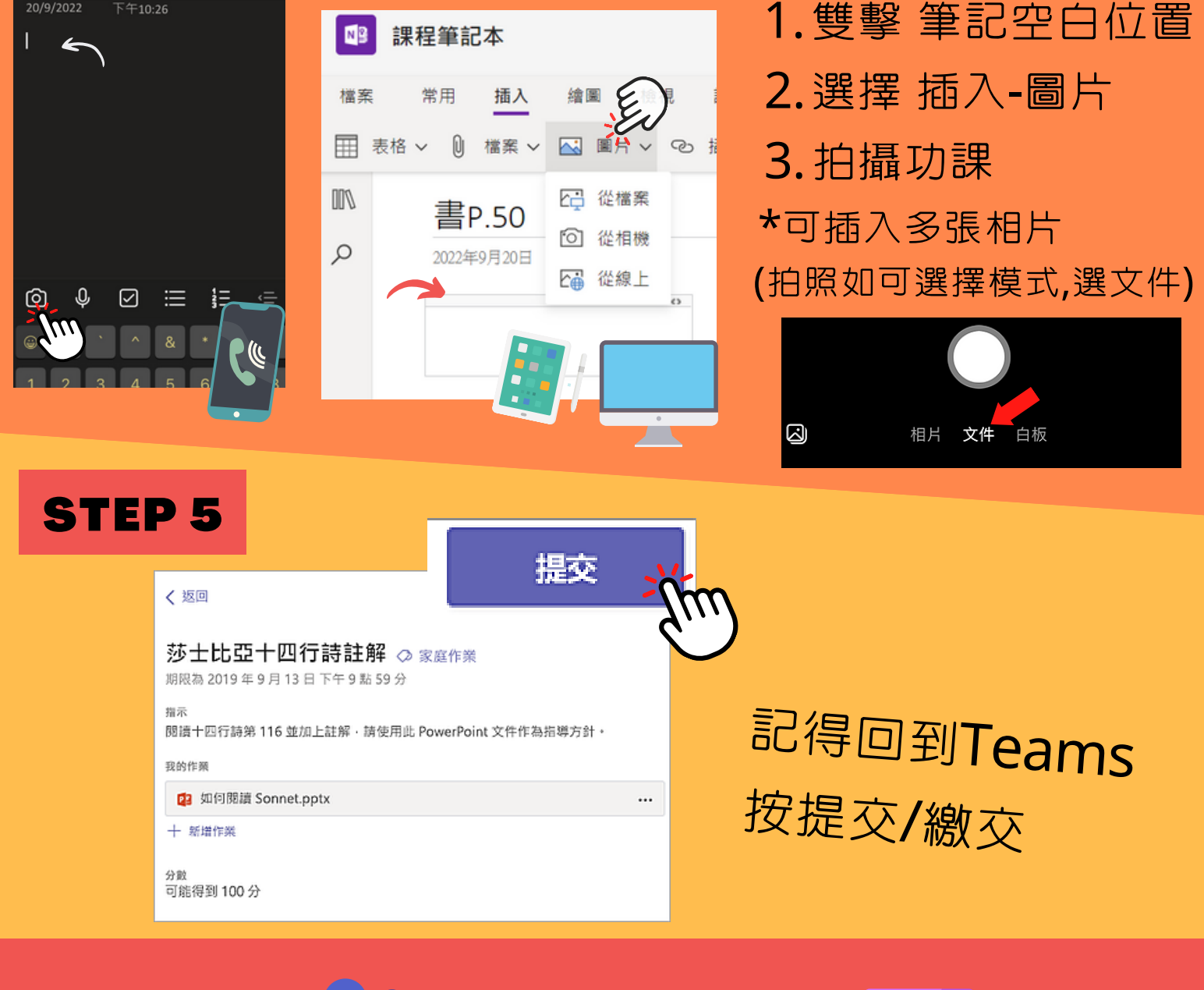

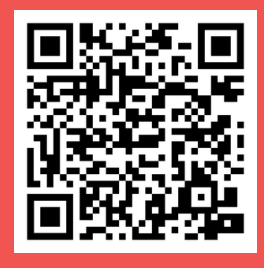

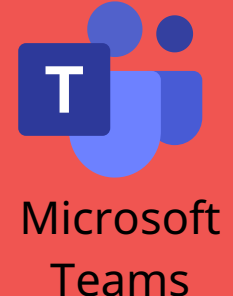

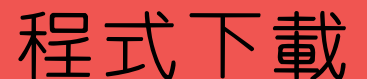

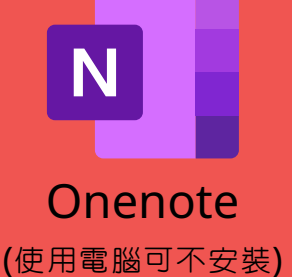

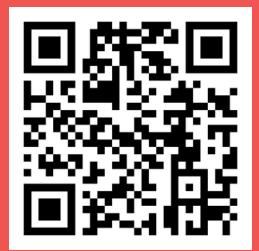